## Accessing your eScout quarantined mail and settings

To access your eScout mail quarantine, please login with your email credentials to your eScout interface at https://e-scout.domain.com and click on the eScout tab. Once there, you v options to view and manage your spam quarantine as well as change your mail filtering settings.

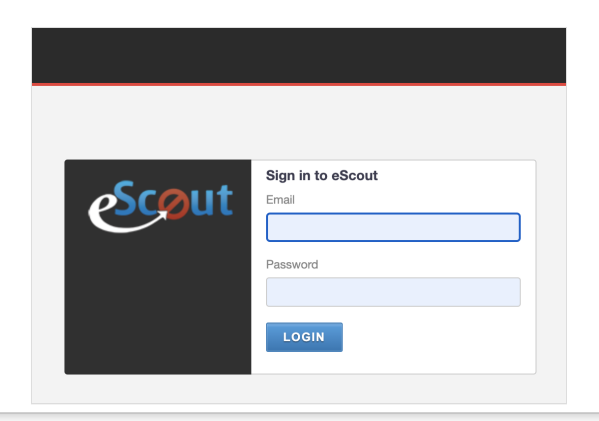

## Suspected Spam / Suspicious Attachments / Viruses

The first four tabs of the eScout panel hold your suspected delivered messages, spam messages, messages with suspicious file attachments, and known viruses. eScout is a learnin improves its accuracy over time, and one way to help train it is by confirming known good mail, known SPAM/Virus messages or rescuing email that has been quarantined incorrectly email is rescued from eScout, it is immediately delivered to your Inbox. When an email is confirmed as SPAM, it is learned and removed from eScout.

| De                                     | livered Mail (6)                                                                                                    | Spam (4)                                                                                                    | Suspicious Attachments (0)                                                                                                    | Viruses (0)                                                                                                    | White/Black List                                                                                                    | Settings   | Adv           |
|----------------------------------------|----------------------------------------------------------------------------------------------------|----------------------------------------------------------------------------------------------------|----------------------------------------------------------------------------------------------------|----------------------------------------------------------------------------------------------------|----------------------------------------------------------------------------------------------------|------------|---------------|
|                                        |                                                                                                    |                                                                                                    |                                                                                                    |                                                                                                    |                                                                                                    |            |               |
| elive                                  | Pereived                                                                                                    | From                                                                                                    |                                                                                                    | Subject                                                                                                    |                                                                                                    | SPAM       | Not 9         |
| 2.2                                    | Jul 5 - 02:47 PM                                                                                                    | sfi.1285@envfrm.rsvs                                                                                          | 2.com                                                                                                    | We want to keep you in                                                                                                    | the know                                                                                                    |            | 0             |
| -0.8                                   | Jul 4 - 11:23 AM                                                                                                    | bounce-857 html-335                                                                                           | 5459853-899135-260169-49177@b                                                                                                    | \$50 off: Special 4th of J                                                                                                    | uly coupon                                                                                                    | 0          | 0             |
| -1.6                                   | Jul 11 - 11:59 AM                                                                                                    | bounce-857 html-335                                                                                           | 5459853-902466-260169-45899@b                                                                                                    | Get free apps, games &                                                                                                    | amp; more with Media Lounge                                                                                            | 0          | 0             |
| -1.6                                   | Jul 9 - 04:01 PM                                                                                                    | bounce-857 html-335                                                                                           | 5459853-901633-260169-14349@b                                                                                                    | NEW! Expedia Rewards                                                                                                    | is now Expedia+ rewards                                                                                                | 0          | 0             |
| -1.6                                   | Jul 8 - 05:02 PM                                                                                                    | bounce-857 html-335                                                                                           | 5459853-900947-260169-39043@b                                                                                                    | Introducing Daily Deals:                                                                                                    | Up to 50% off                                                                                                    | 0          | 0             |
| -1.6                                   | Jul 7 - 11:23 AM                                                                                                    | bounce-857 html-335                                                                                           |                                                                                                    | Super low fares                                                                                                    |                                                                                                    | 0          | 0             |
|                                        |                                                                                                    | _                                                                                                    | -                                                                                                    |                                                                                                    |                                                                                                    |            |               |
|                                        |                                                                                                    |                                                                                                    |                                                                                                    |                                                                                                    |                                                                                                    | ONFIRM SEL | ECTEDI        |
|                                        |                                                                                                    |                                                                                                    |                                                                                                    |                                                                                                    |                                                                                                    |            |               |
|                                        |                                                                                                    |                                                                                                    |                                                                                                    |                                                                                                    |                                                                                                    |            | 4             |
| De                                     | livered Mail (6)                                                                                                    | Spam (4)                                                                                                    | Suspicious Attachments (0)                                                                                                    | Viruses (0)                                                                                                    | White/Black List                                                                                                    | Settings   | Adv           |
| De                                     | livered Mail (6)                                                                                                    | Spam (4)                                                                                                    | Suspicious Attachments (0)                                                                                                    | Viruses (0)                                                                                                    | White/Black List                                                                                                    | Settings   | Adv           |
| De                                     | livered Mail (6)                                                                                                    | Spam (4)                                                                                                    | Suspicious Attachments (0)                                                                                                    | Viruses (0)                                                                                                    | White/Black List                                                                                                    | Settings   | Adv           |
| De<br>USPE<br>Score                    | livered Mail (6)<br>cted Spam<br>Received                                                                                                    | Spam (4)                                                                                                    | Suspicious Attachments (0)                                                                                                    | Viruses (0)<br>Subject                                                                                                    | White/Black List                                                                                                    | Settings   | Adv<br>Not S  |
| De<br>uspe<br>Score<br>3.5             | cted Spam<br>Received<br>Jul 10 - 10:42 AM                                                                                                    | Spam (4) From bo-b685ghabfbwd70au                                                                             | Suspicious Attachments (0)                                                                                                    | Viruses (0) Subject Find the Best Insurance                                                                                     | White/Black List                                                                                                    | Settings   | Adva<br>Not S |
| De<br>uspe<br>Score<br>3.5<br>3.6      | cted Spam<br>Received<br>Jul 10 - 10:42 AM<br>Jul 8 - 02:27 PM                                                                                           | Spam (4) From bo-b685ghabfbwd70au sfi.1285@envfrm.rsysi                                                       | Suspicious Attachments (0)<br>uy6s5fqddm68ugf@b.mailer.insu<br>2.com                                                                   | Viruses (0) Subject Find the Best Insurance We have great tips to sh                                                            | White/Black List Rate for Your CHEVROLET are with you                                                                  | Settings   | Adv           |
| De<br>USPE<br>3.5<br>3.6<br>3.8        | Received           Jul 10 - 10:42 AM           Jul 8 - 02:27 PM           Jul 7 - 10:42 AM                                                               | Spam (4)<br>From<br>bo-b685ghabfbwd70ar<br>sfi.1285@envfrm.rsys<br>bo-b68xdeubfbwd70ar                        | Suspicious Attachments (0)<br>uy6s5fqddm68ugf@b.mailer.insu<br>2.com<br>uy7b3zqddm68umh@b.mailer.insu                                  | Viruses (0) Subject Find the Best Insurance We have great tips to sh Compare Homeowners I                                       | White/Black List Rate for Your CHEVROLET are with you nsurance Quotes in Fort Yat                                      | Settings   | Adv           |
| De<br>USPE<br>3.5<br>3.6<br>3.8<br>3.8 | Received           Jul 10 - 10:42 AM           Jul 8 - 02:27 PM           Jul 7 - 10:42 AM           Jul 8 - 02:27 PM                                    | Spam (4)<br>From<br>bo-b685ghabfbwd70au<br>sfi.1285@envfrm.rsys<br>bo-b68xdeubfbwd70au<br>bo-b68v9tgbfbwd70au | Suspicious Attachments (0)<br>uy6s5fqddm68ugf@b.mailer.insu<br>2.com<br>uy7b3zqddm68umh@b.mailer.insu<br>uy75hwqddm68uma@b.mailer.insu | Viruses (0) Subject Find the Best Insurance We have great tips to sh Compare Homeowners I You Don&t Have to Wait                | White/Black List Rate for Your CHEVROLET are with you nsurance Quotes in Fort Yat Until Obamacare Open Enr             | Settings   | Adv<br>Not S  |
| De<br>USPE<br>3.5<br>3.6<br>3.8<br>3.8 | Iivered Mail (6)         Cted Spam         Received         Jul 10 - 10:42 AM         Jul 8 - 02:27 PM         Jul 7 - 10:42 AM         Jul 8 - 02:27 PM | Spam (4)<br>From<br>bo-b685ghabfbwd70au<br>sfi.1285@envfrm.rsys<br>bo-b68xdeubfbwd70au<br>bo-b68v9tgbfbwd70au | Suspicious Attachments (0)<br>uy6s5fqddm68ugf@b.mailer.insu<br>2.com<br>uy7b3zqddm68umh@b.mailer.insu<br>uy75hwqddm68uma@b.mailer.insu | Viruses (0) Subject Find the Best Insurance We have great tips to sh Compare Homeowners I You Don�t Have to Wait                | White/Black List<br>Rate for Your CHEVROLET<br>are with you<br>nsurance Quotes in Fort Yat<br>Until Obamacare Open Enr | Settings   | Adv<br>Not:   |
| De<br>USPE<br>3.5<br>3.6<br>3.8<br>3.8 | Iivered Mail (6)         Cted Spam         Received         Jul 10 - 10:42 AM         Jul 8 - 02:27 PM         Jul 7 - 10:42 AM         Jul 8 - 02:27 PM | Spam (4)<br>From<br>bo-b685ghabfbwd70au<br>sfi.1285@envfrm.rsys<br>bo-b68xdeubfbwd70au<br>bo-b68v9tgbfbwd70au | Suspicious Attachments (0)<br>uy6s5fqddm68ugf@b.mailer.insu<br>2.com<br>uy7b3zqddm68umh@b.mailer.insu<br>uy75hwqddm68uma@b.mailer.insu | Viruses (0)<br>Subject<br>Find the Best Insurance<br>We have great tips to sh<br>Compare Homeowners I<br>You Don�t Have to Wait | White/Black List<br>Rate for Your CHEVROLET<br>are with you<br>nsurance Quotes in Fort Yat<br>Until Obamacare Open Enr | Settings   | Adv<br>Not :  |
| De<br>USPE<br>3.5<br>3.6<br>3.8<br>3.8 | Iivered Mail (6)         Cted Spam         Received         Jul 10 - 10:42 AM         Jul 8 - 02:27 PM         Jul 7 - 10:42 AM         Jul 8 - 10:42 AM | Spam (4)<br>From<br>bo-b685ghabfbwd70au<br>sfi.1285@envfrm.rsys<br>bo-b68xdeubfbwd70au<br>bo-b68v9tgbfbwd70au | Suspicious Attachments (0)<br>uy6s5fqddm68ugf@b.mailer.insu<br>2.com<br>uy7b3zqddm68umh@b.mailer.insu<br>uy75hwqddm68uma@b.mailer.insu | Viruses (0)<br>Subject<br>Find the Best Insurance<br>We have great tips to sh<br>Compare Homeowners I<br>You Don¢t Have to Wait | White/Black List Rate for Your CHEVROLET are with you nsurance Quotes in Fort Yat Until Obamacare Open Enr             | Settings   | Adv<br>Not S  |

|                                |          |                            |             | •                |          |      |
|--------------------------------|----------|----------------------------|-------------|------------------|----------|------|
| Delivered Mail (6)             | Spam (4) | Suspicious Attachments (0) | Viruses (0) | White/Black List | Settings | Adva |
| Viruses/Malware<br>No messages |          |                            |             |                  |          |      |
|                                |          |                            |             |                  |          |      |

## **Editing White/Black Lists**

If you are experiencing repeat problems with known domains or senders, you can add them to your white list to ensure that all messages are promptly delivered to your Inbox. You ca complete email addresses, or partial matches, i.e. @domain.com. The same holds true for adding senders/domains to the black list to ensure that no messages from these sources a to your Inbox.

| Delivered Mail (6)          | Spam (4)        | Suspicious / | Attachments (0)   | Viruses (0)                   | White/Black List | Settings |  |
|-----------------------------|-----------------|--------------|-------------------|-------------------------------|------------------|----------|--|
|                             |                 |              | The address has b | een added.                    |                  |          |  |
| -mail address to add (wildo | ards: * and ?): |              |                   |                               |                  |          |  |
|                             |                 |              |                   | <ul> <li>Whitelist</li> </ul> |                  |          |  |
| ist to add to:              |                 |              |                   | O Blacklist                   |                  |          |  |
|                             |                 |              | ADD TO LI         | ST                            |                  |          |  |
|                             | Address         |              | Whitelist         |                               | Blacklist        | Ren      |  |
| adtest@badtest.com          |                 |              | <br>○             |                               | •                |          |  |
| est@test.com                |                 |              |                   |                               | •                |          |  |
|                             |                 |              | UPDATE            |                               |                  |          |  |

## Accessing and modifying settings

eScout filtering strength is automatically preset to a moderate level. You can, however, adjust the SPAM protection levels to your preferences.

| Current SPAM Protection         Choose one of the below settings to increase or decrease the aggressiveness of your e-Scout quarantine. High settings are perfectly safe. You may occasionally encounter a legitimate message quarantined by mistake. Simply rescue the quarantined message to tell e-Scout that mail from this sender is legitimate; e-Scout will deliver the message and remember your choice when scanning future messages.         Off       Off         Low (Blocks the least SPAM)       • Medium (Balanced)         High (Blocks the most SPAM)       • Viruses blocked for You         1085726 Spam items blocked systemwide       • Viruses blocked systemwide |  |                                                                                                    |                                                                                                    |                                                                           |  |
|----------------------------------------------------------------------------------------------------|--|----------------------------------------------------------------------------------------------------|----------------------------------------------------------------------------------------------------|---------------------------------------------------------------------------|--|
| Choose one of the below settings to increase or decrease the aggressiveness<br>of your e-Scout quarantine. High settings are perfectly safe. You may<br>occasionally encounter a legitimate message quarantined by mistake. Simply<br>rescue the quarantined message to tell e-Scout that mail from this sender is<br>legitimate; e-Scout will deliver the message and remember your choice when<br>scanning future messages.<br>Off<br>Low (Blocks the least SPAM)<br>Medium (Balanced)<br>High (Blocks the most SPAM)<br>4 SPAM items blocked for You<br>1085726 Spam items blocked systemwide<br>1851 Viruses blocked systemwide                                                     |  | Current S                                                                                                    | PAM Protection                                                                                                    |                                                                           |  |
| <ul> <li>Off</li> <li>Low (Blocks the least SPAM)</li> <li>Medium (Balanced)</li> <li>High (Blocks the most SPAM)</li> </ul> 4 SPAM items blocked for You 0 Viruses blocked for You 1085726 Spam items blocked systemwide                                                                                                    |  | Choose one of the below settings to<br>of your e-Scout quarantine. High se<br>occasionally encounter a legitimate<br>rescue the quarantined message to<br>legitimate; e-Scout will deliver the r<br>scanning future messages. | increase or decrease the ag<br>tings are perfectly safe. You<br>message quarantined by mis<br>tell e-Scout that mail from t<br>nessage and remember you | igressiveness<br>J may<br>stake. Simply<br>his sender is<br>r choice when |  |
| <ul> <li>Low (Blocks the least SPAM)</li> <li>Medium (Balanced)</li> <li>High (Blocks the most SPAM)</li> <li>4 SPAM items blocked for You</li> <li>0 Viruses blocked for You</li> <li>1085726 Spam items blocked systemwide</li> <li>1851 Viruses blocked systemwide</li> </ul>                                                                                                    |  | Off                                                                                                    |                                                                                                    |                                                                           |  |
| <ul> <li>Medium (Balanced)</li> <li>High (Blocks the most SPAM)</li> <li>4 SPAM items blocked for You</li> <li>0 Viruses blocked for You</li> <li>1085726 Spam items blocked systemwide</li> <li>1851 Viruses blocked systemwide</li> </ul>                                                                                                    |  | O Low (Blocks the least SPAM)                                                                                                    |                                                                                                    |                                                                           |  |
| <ul> <li>High (Blocks the most SPAM)</li> <li>4 SPAM items blocked for You</li> <li>0 Viruses blocked for You</li> <li>1085726 Spam items blocked systemwide</li> <li>1851 Viruses blocked systemwide</li> </ul>                                                                                                    |  | <ul> <li>Medium (Balanced)</li> </ul>                                                                                                    |                                                                                                    |                                                                           |  |
| 4 SPAM items blocked for You       0 Viruses blocked for You         1085726 Spam items blocked systemwide       1851 Viruses blocked systemwide                                                                                                    |  | ◯ High (Blocks the most SPAM                                                                                                    | )                                                                                                    |                                                                           |  |
| 1085726         Spam items blocked systemwide         1851         Viruses blocked systemwide                                                                                                    |  | 4 SPAM items blocked for You                                                                                                    | 0 Viruses blocked for Y                                                                                                    | (ou                                                                       |  |
|                                                                                                    |  | 1085726 Spam items blocked systemwi                                                                                                    | de 1851 Viruses blocked                                                                                                    | systemwide                                                                |  |

| Cha | anging advanced options       | S                  |                                  |                  |                       |                           |          |      |
|-----|-------------------------------|--------------------|----------------------------------|------------------|-----------------------|---------------------------|----------|------|
| You | can adjust eScout advanced op | ptions to be remin | ded of your quarantined email, o | to receive a per | iodical digest of eSc | out's filtering activity. |          |      |
|     |                               |                    |                                  |                  |                       |                           |          | ş    |
|     | Delivered Mail (6)            | Spam (4)           | Suspicious Attachme              | nts (0)          | Viruses (0)           | White/Black List          | Settings | Adva |
|     |                               |                    |                                  | E-mail Addres    | sses                  |                           |          |      |
|     |                               |                    | Primary Address                  |                  |                       | ilbox@domain.com 🖉        |          |      |
|     |                               |                    |                                  |                  |                       |                           |          |      |
|     |                               |                    |                                  |                  |                       |                           |          |      |
|     |                               |                    | м                                | iscellaneous Se  | ettings               |                           |          |      |
|     |                               | Send               | quarantine reminder e-mail?      |                  |                       | Yes 💿 No                  |          |      |
|     |                               | Add se             | enders of rescued mail to yo     | r whitelist?     | C                     | Yes 🔿 No                  |          |      |
|     |                               | Mail it            | ems to be displayed on each      | page?            | 50                    | D                         |          |      |
|     |                               | Email              | Digest interval?                 |                  |                       | Current (0)               |          |      |
|     |                               |                    |                                  |                  |                       |                           |          |      |
|     |                               |                    | UPDAT                            | E ADVANCED       | SETTINGS              |                           |          |      |
|     |                               |                    |                                  |                  |                       |                           |          |      |